Kanton Bern Canton de Berne

കൾ

Direction de l'intérieur et de la justice Office des assurances sociales Service de la réduction des primes et de l'application du régime obligatoire

Forelstrasse 1 3072 Ostermundigen +41 31 636 45 00 asv.pvo@be.ch www.be.ch/pvo

# EVOKplus Guide de l'utilisateur

Modifié le Version Statut Classification Auteur-e

Nom de fichier Editeur DIJ/OAS 15 décembre 2021 1.0 en cours Non classifié Sarah Altermatt, cheffe d'équipe du service clientèle et du régime obligatoire Lukas Renfer, chef de la production et de la gestion des données EVOKplus – Guide de l'utilisateur décembre 2021

# Table des matières

| <b>1.</b><br>1.1<br>1.2<br>1.3                      | Introduction<br>Echange de données<br>But du présent guide<br>Abréviations et termes utilisés                                                                                                    | <b> 3</b><br>3<br>3                       |
|-----------------------------------------------------|----------------------------------------------------------------------------------------------------|-------------------------------------------|
| <b>2.</b><br>2.1<br>2.2                             | <b>Conditions générales</b><br>Aspects techniques<br>Traitement des cas en vue du téléchargement de fichiers                                                                                                    | <b>4</b><br>4<br>5                        |
| 3.                                                  | Passage de la procédure d'annonce en ligne au téléchargement de fichiers                                                                                                    | 6                                         |
| <b>4.</b><br>4.1<br>4.2<br>4.3<br>4.4<br>4.5<br>4.6 | Annonces en ligne dans EVOKplus<br>Lancement de l'application Internet<br>Saisir une nouvelle annonce<br>Annoncer une personne a posteriori<br>Annoncer la fin des prestations<br>Annonce effectuée par erreur / annulation<br>Correction de la date de l'annonce d'un nouveau bénéficiaire ou<br>de la fin des prestations | <b>7</b><br>8<br>.12<br>.13<br>.15<br>.16 |
| <b>5.</b><br>5.1                                    | Annonce au moyen du téléchargement de fichiers dans EVOKplus<br>Saisir une nouvelle annonce                                                                                                    | <b>17</b><br>. 18                         |
| <b>6.</b><br>6.1<br>6.2                             | Autres fonctionnalités d'EVOKplus<br>Rubrique «Renseignement»<br>Rubrique «Controlling»                                                                                                    | . <b>20</b><br>. 20<br>. 21               |
| 7.                                                  | Assistance                                                                                                    | 22                                        |

# 1. Introduction

#### 1.1 Echange de données

Le service social peut décider librement de la manière dont il entend annoncer les bénéficiaires d'aides sociales ainsi que la fin des prestations à l'Office des assurances sociales (OAS). Deux possibilités sont à sa disposition:

Variante A: Annonce en ligne dans EVOKplus
 Les annonces des bénéficiaires et de la fin des prestations sont, individuellement, saisies dans
 EVOKplus et transmises en ligne avec cette même application.
 Avantages: faible marge d'erreur.
 Inconvénients: rupture de média au sein du service social.

 Variante B: Téléchargement de fichiers dans EVOKplus
 Les annonces des bénéficiaires et de la fin des prestations sont saisies dans le système d'administration de la clientèle du service social et transmises en bloc à EVOKplus au moyen d'un fichier XML Avantages: aucune saisie manuelle, faible marge d'erreur, aucune rupture de média au sein du service social, données identiques auprès du service social et de l'OAS. Inconvénients: aucun.

Les variantes A et B ne peuvent pas être utilisées en parallèle. En d'autres termes, EVOKplus ne saurait être utilisé comme système de saisie et, simultanément, de transmission.

### 1.2 But du présent guide

Le présent document indique dans quels cas les **annonces** des bénéficiaires d'aides sociales et de la fin des prestations peuvent être transmises à l'OAS **en ligne avec EVOKplus (variante A, sous le ch. 1.1)** et le **téléchargement de fichiers** peut être utilisé **(variante B sous le ch. 1.1)** ainsi que la procédure à suivre.

#### 1.3 Abréviations et termes utilisés

| Termes / abréviations                    | Signification                                                                                                    |  |  |  |  |  |
|------------------------------------------|----------------------------------------------------------------------------------------------------|--|--|--|--|--|
| DIJ                                      | Direction de l'intérieur et de la justice du canton de Berne.                                                                                                    |  |  |  |  |  |
| EVOK                                     | Banque de données pour la mise en œuvre informatisée de la loi sur l'assu-<br>rance-maladie                                                                                                    |  |  |  |  |  |
| EVOKplus Production                      | Application d'annonce en ligne à la disposition des services sociaux. Les don-<br>nées saisies sont traitées par l'OAS.                                                                                                    |  |  |  |  |  |
| EVOKplus Test                            | Application permettant d'exercer la procédure d'annonce en ligne. Les utilisa-<br>teurs du service social peuvent procéder à des tests et se familiariser avec<br>EVOKplus. Les données saisies ne sont PAS traitées par l'OAS. Il n'est PAS<br>possible de transférer les données de l'application de test dans l'application de<br>production. |  |  |  |  |  |
| OAS                                      | Office des assurances sociales                                                                                                    |  |  |  |  |  |
| Système d'administration de la clientèle | Système utilisé par le service social (KISS, KLIB, OpenEye).                                                                                                    |  |  |  |  |  |

3/22

# 2. Conditions générales

#### 2.1 Aspects techniques

Les conditions cadres suivantes doivent être remplies.

#### 2.1.1 Accès à EVOKplus

Le service social fait une «Demande de droit d'accès à EVOKplus» pour ses utilisateurs. Le formulaire ad hoc est disponible sur Internet (<u>www.be.ch/oas</u>  $\rightarrow$  Communes et services sociaux  $\rightarrow$  Demande de droit d'accès à EVOKplus).

EVOKplus «Production»: <u>https://evokplus.jgk.be.ch</u>.

EVOKplus «Test»: https://evokplusuat.jgk.be.ch.

Remarque / instruction à l'intention des utilisateurs:

- L'accès à la procédure d'annonce en ligne et au téléchargement de fichiers est protégé par un mot de passe. Les mots de passe sont personnels et ne doivent être communiqués ni à des tiers non habilités ni à d'autres collaborateurs. Chaque utilisateur est responsable de la confidentialité de son mot de passe.
- Chaque utilisateur choisit son mot de passe personnel la première fois qu'il se connecte.

| DE FR                                      | d∨bern    |
|--------------------------------------------|-----------|
| Ormanian                                   |           |
| Connexion                                  |           |
| Veuillez saisir vos données d'utilisateur. |           |
| Nom d'utilisateur                          |           |
| 1                                          |           |
| Mot de passe                               |           |
|                                            | Continuer |
| Mot de passe oublié?                       |           |
| protected by                               |           |

Pour définir un nouveau mot de passe, cliquez sur «Mot de passe oublié?» sur la page d'accueil. Entrez ensuite votre nom d'utilisateur (votre adresse électronique). Vous recevez un courriel avec un lien permettant l'enregistrement d'un nouveau mot de passe.

Cette procédure peut également être utilisée en cas d'oubli du mot de passe ou si un nouveau mot de passe doit être défini.

La longueur du mot de passe minimale exigée est toujours de huit caractères est doivent comprendre au moins trois des quatre éléments suivants: Lettres majuscules, lettres minuscules, chiffres où caractères particuliers. Le mot de passe être renouvelés tous les 90 jours. Il reste impossible de réutiliser un ancien mot de passe.

L'usage du même nom d'utilisateur par plusieurs personnes est par ailleurs interdit (nom d'utilisateur de groupe). Le nom d'utilisateur d'une personne dont les rapports de travail prennent fin ne doit pas être attribué à une autre personne. Le compte doit au contraire être effacé à l'OAS par courriel à l'adresse asv.lo@be.ch.

Tous les événements susceptibles de toucher à la sécurité (p. ex. comportement inexplicable du système, perte ou modification de données, disponibilité de services non explicitement rendus accessibles, soupçon d'un abus de son propre nom d'utilisateur) doivent être immédiatement portés à la connaissance des personnes responsables de l'informatique au sein du service social, qui en rechercheront les causes et prendront les mesures appropriées.

# 2.2 Traitement des cas en vue du téléchargement de fichiers

Le bon déroulement du téléchargement implique que le service social traite correctement les cas **dans son propre système d'administration de la clientèle**. Il convient d'observer en particulier ce qui suit:

# - NAVS13

Le système d'administration de la clientèle du service social doit utiliser le NAVS13 (nouveau numéro AVS). Si tel n'est pas le cas, ces données doivent être introduites au préalable. Vous pouvez obtenir des renseignements à cet égard auprès du contrôle des habitants ainsi que du fournisseur de votre système d'administration de la clientèle (fonctionnalités).

Saisie d'une nouvelle annonce
 Saisie de l'annonce d'une personne ou famille nouvellement soutenue par le service social.
 Annonce d'une personne a posteriori

Saisie de l'annonce d'une ou de plusieurs personnes faisant partie du même cas qu'une ou plusieurs personnes déjà annoncées précédemment.

Exemple:

- L'enfant de parents déjà annoncés qui bénéficie nouvellement d'aides sociales.
- Annonce de la fin des prestations

Annonce de la fin des prestations d'aides sociales pour une personne ou une famille.

#### - Annonce effectuée par erreur / annulation

Annulation d'une annonce (nouveaux bénéficiaires d'aides sociales ou fin des prestations) effectuée par erreur.

Exemples:

- Si la date de l'annonce d'un nouveau bénéficiaire est erronée: annuler le cas au moyen de la rubrique «Annonce effectuée par erreur», puis saisir une nouvelle annonce avec la date correcte.
- Si la date de l'annonce de la fin des prestations est erronée: annuler le cas au moyen de la rubrique «Annonce effectuée par erreur», puis saisir une nouvelle annonce avec les dates correctes du début et de la fin des prestations.

#### Remarques:

 Le traitement des cas peut différer ponctuellement d'un système d'administration de la clientèle à l'autre. Le fournisseur de votre système est à votre disposition en cas de question.

# 3. Passage de la procédure d'annonce en ligne au téléchargement de fichiers

Si un service social a, jusqu'à présent, saisi ses annonces dans EVOKplus et les a transmises avec cette même application, il convient, avant le premier téléchargement de fichiers, de tenir compte de ce qui suit:

- En cas de passage de la procédure d'annonce en ligne (variante A, au ch. 1.1) au téléchargement de fichiers (variante B, ch. 1.1), il convient d'en informer l'OAS (<u>asv.lo@be.ch</u>) et de lui communiquer les informations suivantes:
  - date de début souhaitée,
  - personne responsable,
  - changements relatifs aux accès à EVOKplus le cas échéant.
- L'OAS établit un document comportant l'effectif total et rend visible toutes les annonces de bénéficiaires et de la fin des prestations. Le service social doit contrôler ces données (comparaison de l'effectif total dans EVOKplus avec les données du système d'administration de la clientèle), qu'il peut obtenir, une fois qu'il a reçu la notification correspondante, dans la rubrique «Controlling» du menu principal (cf. indications ch. 6.2). Les différences doivent être corrigées, le cas échéant, dans le système d'administration de la clientèle.
- Une fois ces travaux préparatoires achevés, les annonces de bénéficiaires et de la fin des prestations peuvent être transmises au moyen du téléchargement de fichiers. EVOKplus ne saurait être utilisé comme système de saisie et, simultanément, de transmission (cf. ch. 1.1).

# 4. Annonces en ligne dans EVOKplus

# 4.1 Lancement de l'application Internet

L'application est lancée à partir du navigateur (Internet Explorer): <u>https://evokplus.igk.be.ch</u>.

L'utilisateur ouvre la session en saisissant son nom d'utilisateur et son mot de passe.

| DE FR                                      | d∨bern    |
|--------------------------------------------|-----------|
|                                            |           |
| Connexion                                  |           |
| Veuillez saisir vos données d'utilisateur. |           |
| Nom d'utilisateur                          |           |
|                                            |           |
| Mot de passe                               |           |
|                                            | Continuer |
| Mot de passe oublié?                       |           |
| protected by 😜 USP Secure Entry Server     |           |

Une fois la session ouverte, la page d'accueil s'affiche. A gauche, le menu principal offre différentes possibilités (rubriques).

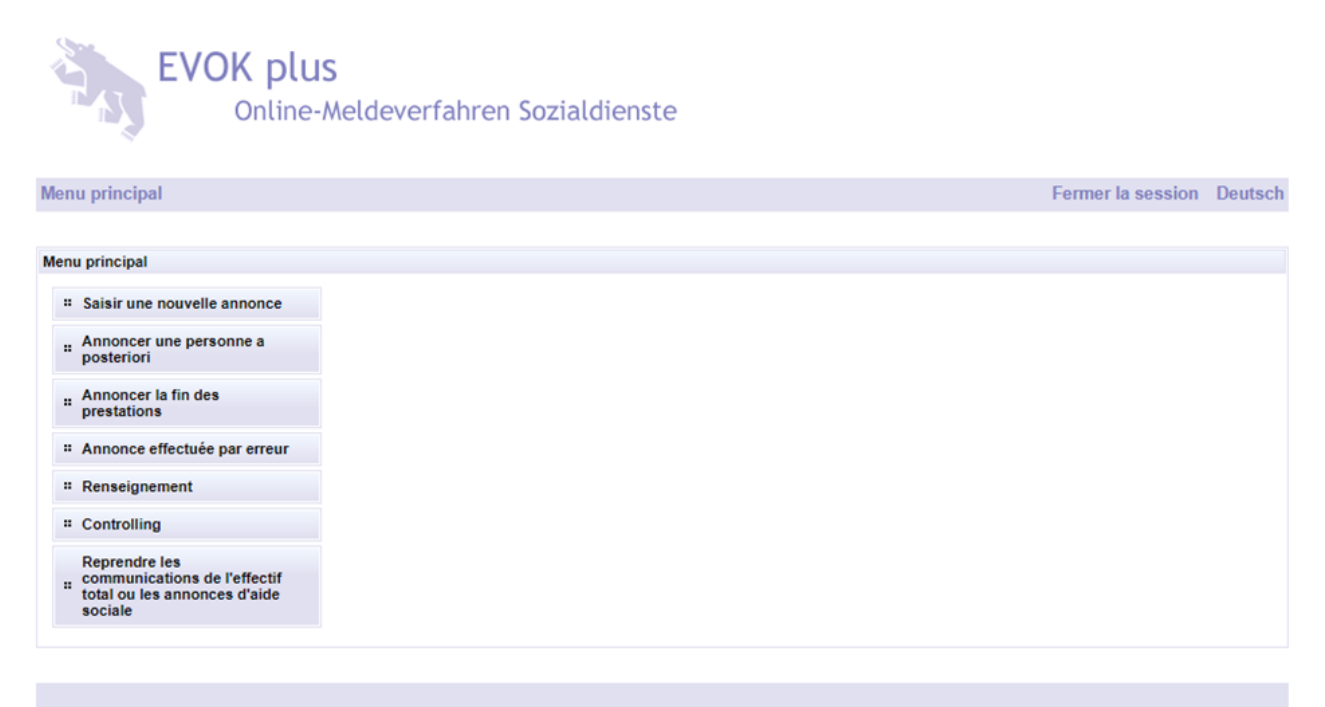

### 4.2 Saisir une nouvelle annonce

Cette fonction permet de saisir une nouvelle annonce pour une personne ou une famille.

Veuillez sélectionner votre service social ou votre commune politique. Vous pouvez ensuite rechercher une personne. Pour lancer une recherche, cliquez sur le bouton +, en bas à droite du tableau.

| Menu principal                  |                      |            |                         |     |        |                   |     | Ferm         | er la session | Deutsch |
|---------------------------------|----------------------|------------|-------------------------|-----|--------|-------------------|-----|--------------|---------------|---------|
|                                 | $\mathbf{X}$         |            |                         |     |        |                   |     |              |               |         |
| Saisir une nouvelle annonce     |                      |            |                         |     |        |                   |     | $\backslash$ |               |         |
| Numéro du cas<br>Service social | 597310<br>Courtelary |            |                         |     |        |                   |     |              | <b>`</b>      |         |
| Désignation                     |                      |            |                         | //  |        |                   |     |              |               |         |
| Rôle (OASSF) Rôle (se           | ervice social)       | Numéro GCP | Numéro sécurité sociale | Nom | Prénom | Date de naissance | NPA | Localité     | Prestations s | ociales |
| Reprendre                       |                      |            |                         |     |        |                   |     |              |               | +       |
|                                 |                      |            |                         |     |        |                   |     |              |               |         |

Le masque «Rechercher des personnes» apparaît.

Ce masque permet de rechercher une personne précise sur la base de différents critères. Le numéro AVS peut également être saisi sans points. Le nom peut être partiellement indiqué, à condition de taper le signe joker \* (p. ex. Gagneb\* ou Burnand-\*).

| Menu principal                                                                                             | Fermer la session                            | Deutsch |
|----------------------------------------------------------------------------------------------------|----------------------------------------------|---------|
|                                                                                                    |                                              |         |
| Rechercher des personnes                                                                                   |                                              |         |
| Rechercher des personnes Sa                                                                                | isir manuellement les données d'une personne |         |
| Numéro GCP<br>Numéro sécurité sociale<br>Nom / prénom<br>Rue<br>NPA / localité<br>Rechercher des personnes | Réinitialiser                                |         |

Les données de la personne recherchée apparaissent dans une liste et peuvent être sélectionnées avec la touche droite de la souris. La variante «Sélectionner toutes les personnes vivant dans le même ménage» doit être choisie dans le cas d'une famille, et la variante «Sélectionner une personne» dans les autres cas.

| nu principal                                                                               |                      |                              |            |           |                                     | Fermer la s                | ession   | Deutso |
|--------------------------------------------------------------------------------------------|----------------------|------------------------------|------------|-----------|-------------------------------------|----------------------------|----------|--------|
|                                                                                            |                      |                              |            |           |                                     |                            |          |        |
| chercher des pers                                                                          | onnes                |                              |            |           |                                     |                            |          |        |
| Rechercher des pe                                                                          | rsonnes Saisir manue | ellement les données d'une p | personne   |           |                                     |                            |          |        |
| Numéro GCP<br>Numéro sécurité s<br>Nom / prénom<br>Rue<br>NPA / localité<br>Rechercher des | ociale 756           | :]                           |            |           |                                     |                            |          |        |
| Sélection                                                                                  | Nom                  | Prénom                       | Rue        | NPA       | Localité                            | Numéro<br>sécurité sociale | Numér    | ro GCP |
| aucune)                                                                                    |                      |                              |            | Sélection | ner toutes les per                  | sonnes vivant dans le      | e même n | nénage |
|                                                                                            |                      |                              | ccc c 3 33 | Sélection | ner une personne<br>er la sélection |                            |          |        |

Une liste mentionnant tous les membres connus du ménage sélectionné s'affiche.

|                                                                            |                          | ellement les données d'une pe | rsonne |                                     |                                                                                                  |                            |            |
|----------------------------------------------------------------------------|--------------------------|-------------------------------|--------|-------------------------------------|--------------------------------------------------------------------------------------------------|----------------------------|------------|
| Numéro GCP<br>Numéro sécurité soc<br>Nom / prénom<br>Rue<br>NPA / localité | iale 0<br>756            |                               |        |                                     |                                                                                                  |                            |            |
|                                                                            |                          |                               |        |                                     |                                                                                                  |                            |            |
| Rechercher des pe                                                          | ersonnes Réinitia<br>Nom | liser                         | Rue    | NPA                                 | Localité                                                                                         | Numéro<br>sécurité sociale | Numéro GCI |
| Rechercher des pr<br>Sélection                                             | ersonnes Réinitia        | Prénom                        | Rue    | NPA<br>3264                         | Localité<br>Diessbach b. Büre                                                                    | Numéro<br>sécurité sociale | Numéro GCI |
| Rechercher des per<br>Sélection                                            | Nom                      | Prénom                        | Rue    | NPA<br>3264<br>3264                 | Localité<br>Diessbach b. Bürer<br>Diessbach b. Bürer                                             | Numéro<br>sécurité sociale | Numéro GCI |
| Rechercher des pr<br>Sélection<br>hef de famille<br>pouv/épouse            | Nom                      | Prénom                        | Rue    | NPA<br>3264<br>3264<br>3264         | Localité<br>Diessbach b. Bürer<br>Diessbach b. Bürer<br>Diessbach b. Bürer                       | Numéro<br>sécurité sociale | Numéro GC  |
| Sélection<br>hef de famille<br>poux/épouse<br>nfant<br>nfant               | Nom                      | Prénom                        | Rue    | NPA<br>3264<br>3264<br>3264<br>3264 | Localité<br>Diessbach b. Bürer<br>Diessbach b. Bürer<br>Diessbach b. Bürer<br>Diessbach b. Bürer | Numéro<br>sécurité sociale | Numéro GC  |

Il peut arriver exceptionnellement que toutes les personnes ne soient pas énumérées suite à une telle recherche. Il convient alors de répéter les étapes précédentes pour la personne manquante, c'est-à-dire d'ajouter les données après les avoir recherchées avec le bouton +.

Si la recherche n'aboutit pas, une saisie manuelle est possible, avec la fonction «Saisir manuellement les données d'une personne». Il convient alors d'indiquer le nom, le prénom, la rue, le NPA, la localité, la date de naissance et le sexe. Nous vous recommandons toutefois d'attendre, pour procéder à l'annonce, jusqu'à ce que les données de la personne ou de la famille aient été enregistrées par la commune, ce qui rendra superflue une saisie manuelle au moyen du masque ci-dessous. En principe, seules les personnes annoncées auprès de leur commune de domicile doivent être annoncées à l'OAS.

| Menu principal                                                          | Fermer la session | Deutsch |
|-------------------------------------------------------------------------|-------------------|---------|
|                                                                         |                   |         |
| Rechercher des personnes Saisir manuellement les données d'une personne |                   |         |
| Numéro GCP                                                              |                   |         |
| Numéro AVS Rue Rue                                                      |                   |         |
| Nom / prénom                                                            |                   |         |
| Date de naissance                                                       |                   |         |
| Saisir                                                                  |                   |         |

Veuillez remplir les champs avec les données personnelles, et cliquer sur «Saisir» pour confirmer. La fonction «Reprendre» introduit la prochaine étape de saisie.

| Menu principal                       |                         |                                        |          |                                        |            | Fermer la s                | ession | Deutsch |
|--------------------------------------|-------------------------|----------------------------------------|----------|----------------------------------------|------------|----------------------------|--------|---------|
|                                      |                         |                                        |          |                                        |            |                            |        |         |
| Rechercher des personnes             |                         |                                        |          |                                        |            |                            |        |         |
| Rechercher des personnes Saisir manu | ellement les données d' | une personne                           |          |                                        |            |                            |        |         |
| Numéro GCP                           | /                       |                                        |          |                                        |            |                            |        |         |
| Numéro sécurité                      |                         |                                        | Rue      | Mustergas                              | se         |                            |        |         |
| Nom / prénom Muster                  | Ma                      | x                                      | NPA      | 1234                                   |            |                            |        |         |
| Sexe Oféminin maso                   | ulin                    |                                        | Localité | Musterdor                              | f          |                            |        |         |
| Date de naissance 01.01 1986         |                         |                                        |          |                                        |            |                            |        |         |
| Saisir                               |                         |                                        |          |                                        |            |                            |        |         |
|                                      |                         |                                        |          |                                        |            |                            |        |         |
| Sélection Nom                        | Prénom                  | Rue                                    |          | NPA                                    | Localité   | Numéro<br>sécurité sociale | Numér  | o GCP   |
| (aucune) Muster                      | Max                     | Mustergasse                            |          | 1234                                   | Musterdorf | 0                          | 0      |         |
|                                      |                         | <<<< > >>>>>>>>>>>>>>>>>>>>>>>>>>>>>>> | >> >>    | >>>>>>>>>>>>>>>>>>>>>>>>>>>>>>>>>>>>>> |            |                            |        |         |
| Reprendre Annuler                    |                         |                                        |          |                                        |            |                            |        |         |

La case de contrôle «Prestations sociales» doit être activée pour toutes les personnes que le service social souhaite annoncer. Veuillez vérifier (p. ex. au moyen de la date de naissance) que la case a été activée pour les bonnes personnes. La fonction «Reprendre» introduit la prochaine étape de saisie.

| Menu principal                                 |                       |            | ~                       |     |        |                   |          | Ferme    | r la session Deutsc  |
|------------------------------------------------|-----------------------|------------|-------------------------|-----|--------|-------------------|----------|----------|----------------------|
|                                                |                       |            |                         |     |        |                   |          |          |                      |
| Saisir une nouvelle                            | e annonce             |            |                         |     |        |                   |          |          |                      |
| Numéro du cas<br>Service social<br>Désignation | 403951<br>Lyss        |            | ~                       |     |        |                   | <u> </u> |          |                      |
| Rôle (OASSF)                                   | Rôle (service social) | Numéro GCP | Numéro sécurité sociale | Nom | Prénom | Date de naissance | NPA      | Localité | Prestations sociales |
| Chef de famille                                | Chef de famille       |            |                         |     |        |                   | 3250     | Lyss     | ✓                    |
| Epoux/épouse                                   | Epoux/épouse          |            |                         |     |        |                   | 3250     | Lyss     | ✓                    |
| Enfant                                         | Enfant                |            |                         |     |        |                   | 3250     | Lyss     | ✓                    |
| Reprendre                                      |                       |            |                         |     |        |                   |          |          |                      |

Le masque ci-dessous est destiné à la saisie des données détaillées. Il convient de sélectionner le rôle (selon le dossier du service social), l'état civil, le permis de séjour et la date du début des prestations.

Lorsque la date du début des prestations est indiquée pour le chef de famille, le système la reprend pour toutes les personnes sélectionnées. Si cette date ne vaut pas pour tous les membres de la famille, la date correcte doit être saisie manuellement pour chaque personne.

| e cas                                                     |                                            |  |
|-----------------------------------------------------------|--------------------------------------------|--|
| (756                                                      | )                                          |  |
| )onnées personnelles                                      | ,                                          |  |
| Rôle (OASSF)<br>Rôle (service social)<br>Permis de séjour | hef de famille<br>Vorstand v<br>(aucune) v |  |
| Sociale<br>Fin des prestations d'aide<br>sociale          | uin V 2016<br>(aucune) V                   |  |
| sociale                                                   | aucune) V                                  |  |

Une fois que vous avez cliqué sur «Transmettre», les données sont envoyées à l'OAS en vue de leur traitement.

| Menu principal                                                                                                    | Fermer la session         | Deutsch |
|----------------------------------------------------------------------------------------------------|---------------------------|---------|
|                                                                                                    |                           |         |
| Menu principal                                                                                                    |                           |         |
| Le cas a été transmis à l'OASSF.<br>Un document de validation du changement en format pdf devrait s'ouvrir automatiquement. Si tel n'est pas le cas, veuillez vérifier les paramètres de vo<br>et/ou de votre bloqueur de fenêtres publicitaires (pop-up).<br><u>Validation du cas sous forme de document pdf</u> | otre navigateur pour Java | Script  |

En cas de besoin, le lien indiqué permet l'édition d'un document PDF au sujet de l'annonce.

#### 4.3 Annoncer une personne a posteriori

Cette fonction permet de saisir l'annonce d'une ou de plusieurs personnes faisant partie du même cas qu'une ou plusieurs personnes déjà annoncées précédemment.

Exemple:

- L'enfant de parents déjà annoncés qui bénéficie nouvellement d'aides sociales.

Pour annoncer une personne a posteriori, il convient de rechercher le titulaire du dossier.

| Menu principal                                                                                                 |                   |                            |                              |                                 |                | Fermer la session                     | Deutsch |
|----------------------------------------------------------------------------------------------------|-------------------|----------------------------|------------------------------|---------------------------------|----------------|---------------------------------------|---------|
|                                                                                                    |                   |                            |                              |                                 |                |                                       |         |
| Rechercher un cas                                                                                              |                   |                            |                              |                                 |                |                                       |         |
| "Vous pouvez rech<br>Numéro du cas<br>Numéro GCP de la<br>Numéro sécurité so<br>Nom<br>Prénom<br>Recherche Réi | nitialiser        | ansmis à l'OASSF. Veuillez | remplir les champs ad hoc, p | uis appuyer sur le bouton 'Rech | ercher' pour l | ancer la recherche."                  |         |
| Numéro du cas                                                                                                  | Date de l'annonce | Changement de code         | Nom du chef de famille       | Prénom du chef de famille       | Domicile       | Date de naissance                     | Bloquée |
| 403953                                                                                                    | 14.06.2016        | F_Neue Meldung             |                              |                                 | Lyss           | · · · · · · · · · · · · · · · · · · · |         |
|                                                                                                    |                   |                            |                              |                                 |                | ·                                     |         |

Sélectionnez le cas en cliquant sur le signe ✓, puis cliquez sur le bouton + en bas à droite de l'écran pour rechercher la personne devant être annoncée a posteriori.

| Menu principal     |                                 |                       |                         |     |        | F                 | ermer la session | Deutsch      |
|--------------------|---------------------------------|-----------------------|-------------------------|-----|--------|-------------------|------------------|--------------|
|                    |                                 |                       |                         |     |        | $\langle \rangle$ |                  |              |
| Annoncer une perso | nne a posteriori                |                       |                         |     |        |                   |                  |              |
| Vous pouvez annon  | cer ici une personne a posterio | ri pour un cas exista | nt.                     |     |        |                   | $\backslash$     |              |
| Numéro du cas      | 403961                          |                       |                         |     |        |                   | $\mathbf{X}$     |              |
| Service social     | Lyss                            | ~                     | •                       |     |        |                   |                  |              |
| Désignation        |                                 |                       | Ŷ                       |     |        |                   |                  |              |
| Rôle (OASSF)       | Rôle (service social)           | Numéro GCP            | Numéro sécurité sociale | Nom | Prénom | Date de naissance | Prestations so   | ajales       |
| Chef de famille    | Chef de famille                 |                       |                         |     |        |                   | 1                | $\mathbf{X}$ |
| Reprendre          |                                 |                       |                         |     |        |                   |                  | +            |

|                                                                                               |                     |                         |              |                  |                                                    | Fermer la s                                         | ession          | Deuts          |
|-----------------------------------------------------------------------------------------------|---------------------|-------------------------|--------------|------------------|----------------------------------------------------|-----------------------------------------------------|-----------------|----------------|
|                                                                                               |                     |                         |              |                  |                                                    |                                                     |                 |                |
| hercher des perso                                                                             | onnes               |                         |              |                  |                                                    |                                                     |                 |                |
| Rechercher des per                                                                            | rsonnes Saisir manu | ellement les données d' | une personne |                  |                                                    |                                                     |                 |                |
| Numéro GCP<br>Numéro sécurité so<br>Nom / prénom<br>Rue<br>NPA / localité<br>Rechercher des p | personnes Réinitial | liser                   |              |                  |                                                    |                                                     |                 |                |
|                                                                                               |                     |                         |              |                  |                                                    |                                                     |                 |                |
| Sélection                                                                                     | Nom                 | Prénom                  | Rue          | NPA              | Localité                                           | Numéro<br>sécurité sociale                          | Numér           | o GCP          |
| Sélection<br>sucune)                                                                          | Nom                 | Prénom                  | Rue          | NPA<br>Sélection | Localité<br>ner toutes les per                     | Numéro<br>sécurité sociale<br>sonnes vivant dans le | Numér<br>même m | o GCP<br>énage |
| Sélection<br>aucune)                                                                          | Nom                 | Prénom                  | Rue          | NPA<br>Sélection | Localité<br>ner toutes les per<br>ner une personne | Numéro<br>sécurité sociale<br>sonnes vivant dans le | Numér<br>même m | o GCP<br>énage |

Si vous ne trouvez pas la personne, vous pouvez enregistrer ses données manuellement, avec la fonction «Saisir manuellement les données d'une personne». Il convient alors d'indiquer le nom, le prénom, la rue, le NPA, la localité, la date de naissance et le sexe. Nous vous recommandons toutefois d'attendre, pour procéder à l'annonce, jusqu'à ce que les données de la personne ou de la famille aient été enregistrées par la commune, ce qui rendra superflue une saisie manuelle au moyen du masque cidessous. En principe, seules les personnes annoncées auprès de leur commune de domicile doivent être annoncées à l'OAS.

| Menu principal     |                                |                       |                         |     |        | F                 | ermer la session | Deutsch |
|--------------------|--------------------------------|-----------------------|-------------------------|-----|--------|-------------------|------------------|---------|
|                    |                                |                       |                         |     |        |                   |                  |         |
| Annoncer une perso | nne a posteriori               |                       |                         |     |        |                   |                  |         |
| Vous pouvez annone | er ici une personne a posterio | ri pour un cas exista | int.                    |     |        |                   |                  |         |
| Numéro du cas      | 403961                         |                       |                         |     |        |                   |                  |         |
| Service social     | Lyss                           | ~                     | •                       |     |        |                   |                  |         |
| Désignation        |                                |                       | $\langle \rangle$       |     |        |                   |                  |         |
| Rôle (OASSF)       | Rôle (service social)          | Numéro GCP            | Numéro sécurité sociale | Nom | Prénom | Date de naissance | Prestations so   | ciales  |
| Chef de famille    | Chef de famille                |                       |                         |     |        |                   | 1                |         |
| Epoux/épouse       | Epoux/épouse                   |                       |                         |     |        |                   | <b></b>          |         |
| Reprendre          |                                |                       |                         |     |        |                   |                  |         |

Ajoutez le signe ✓ pour la nouvelle personne. Vous pouvez ensuite saisir les autres données et les transmettre à l'OAS.

# 4.4 Annoncer la fin des prestations

Cette fonction permet d'annoncer la fin des prestations versées jusqu'ici à une ou plusieurs personnes par le service social.

La fonction «Annoncer la fin des prestations» fait apparaître le masque «Rechercher un cas». La personne concernée peut être recherchée au moyen des critères mentionnés.

Le système affiche le ou les cas concernant cette personne. S'il y en a plusieurs, veuillez choisir celui qui porte le numéro le plus élevé (correspond à l'annonce faite le plus récemment). Le cas peut être ouvert au moyen de la case de contrôle en bas à droite de l'écran.

| Menu principal                          |                              |                              |                                  |               | Fermer la session     | Deutsch |
|-----------------------------------------|------------------------------|------------------------------|----------------------------------|---------------|-----------------------|---------|
|                                         |                              |                              | $\sim$                           |               |                       |         |
| Rechercher un cas                       |                              |                              |                                  |               |                       |         |
| "Vous pouvez rechercher ici un cas déjà | transmis à l'OASSF. Veuillez | remplir les champs ad hoc, p | ouis appuyer sur le bouton 'Rech | rcher' pour l | lancer la recherche." |         |
| Numéro du cas 0                         |                              |                              |                                  | $\mathbf{X}$  |                       |         |
| Numéro GCP de la personne 0             |                              |                              |                                  |               |                       |         |
| Numéro sécurité sociale 756.            |                              |                              |                                  |               |                       |         |
| Nom                                     |                              |                              |                                  |               | $\mathbf{X}$          |         |
| Prénom                                  |                              |                              |                                  |               | $\mathbf{X}$          |         |
|                                         |                              |                              |                                  |               | $\mathbf{X}$          |         |
| Recherche Réinitialiser                 |                              |                              |                                  |               |                       |         |
| Numéro du cas Date de l'annonce         | Changement de code           | Nom du chef de famille       | Prénom du chef de famille        | Domicile      | Date de naissance     | Bloquée |
| 403953 14.06.2016                       | F_Neue Meldung               |                              |                                  | Lyss          |                       |         |

La fin des prestations concernant l'ensemble de la famille est saisie pour le chef de famille. Avec l'option «L'annonce de la fin des prestations doit être valable pour toutes les personnes du cas social», la date de fin des prestations est enregistrée pour toutes les personnes. Si les prestations ne prennent pas fin à la même date pour certains membres de la famille, les données doivent être adaptées manuellement.

| Menu principal                                            |                |                            |     |        |                      |                                                                                      | Fermer la session                                                     | Deutsc |
|-----------------------------------------------------------|----------------|----------------------------|-----|--------|----------------------|--------------------------------------------------------------------------------------|-----------------------------------------------------------------------|--------|
|                                                           |                |                            |     |        |                      |                                                                                      |                                                                       |        |
| Annoncer la fin de                                        | es prestation: | s en faveur d'une personne |     |        |                      |                                                                                      |                                                                       |        |
| Annoncer la fin de                                        | es prestations | pour la personne           |     |        |                      |                                                                                      |                                                                       |        |
| Numéro du cas                                             |                | 403962                     |     |        |                      |                                                                                      |                                                                       |        |
| Service social                                            |                | Lyss                       |     | ✓      |                      |                                                                                      |                                                                       |        |
| Désignation                                               |                |                            |     |        | $\hat{}$             |                                                                                      |                                                                       |        |
|                                                           |                |                            |     |        |                      |                                                                                      |                                                                       |        |
|                                                           |                |                            |     |        |                      |                                                                                      |                                                                       |        |
| Rôle (OASSF)                                              | Numéro<br>GCP  | Numéro sécurité<br>sociale | Nom | Prénom | Date de<br>naissance | Début des prestations d'aide<br>sociale                                              | Fin des prestations d'<br>sociale                                     | aide   |
| Rôle (OASSF)<br>Chef de famille                           | Numéro<br>GCP  | Numéro sécurité<br>sociale | Nom | Prénom | Date de<br>naissance | Début des prestations d'aide<br>sociale<br>janvier 2014                              | Fin des prestations d'<br>sociale                                     | aide   |
| Rôle (OASSF)<br>Chef de famille<br>Enfant                 | Numéro<br>GCP  | Numéro sécurité<br>sociale | Nom | Prénom | Date de<br>naissance | Début des prestations d'aide<br>sociale<br>janvier 2014<br>août 2015                 | Fin des prestations d'<br>sociale<br>(aucune)<br>(aucune)             | aide   |
| Rôle (OASSF)<br>Chef de famille<br>Enfant<br>Epoux/épouse | Numéro<br>GCP  | Numéro sécurité<br>sociale | Nom | Prénom | Date de<br>naissance | Début des prestations d'aide<br>sociale<br>janvier 2014<br>août 2015<br>janvier 2014 | Fin des prestations d'<br>sociale<br>(aucune)<br>(aucune)<br>(aucune) | aide   |

Si la fin des prestations ne concerne que certains membres de la famille, elle doit être saisie séparément.

| Menu principal     |                                                                        |        |                                         | Fermer la session                  | Deutsch |
|--------------------|------------------------------------------------------------------------|--------|-----------------------------------------|------------------------------------|---------|
|                    |                                                                        |        |                                         |                                    |         |
| Annoncer la fin de | s prestations en faveur d'une personne                                 |        |                                         |                                    |         |
| Annoncer la fin de | s prestations pour la personne                                         |        |                                         |                                    |         |
| Numéro du cas      | 403962                                                                 |        |                                         |                                    |         |
| Service social     | Lyss 🗸                                                                 |        |                                         |                                    |         |
| Désignation        |                                                                        | $\sim$ |                                         |                                    |         |
|                    | Choisir la date de la fin des prestations                              |        |                                         |                                    |         |
|                    |                                                                        | ~      |                                         |                                    |         |
| Rôle (OASSF)       | Veuillez saisir la date de la fin des prestations pour UIT Franke:     |        | Début des prestations d'aide<br>sociale | Fin des prestations d'a<br>sociale | aide    |
| Chef de famille    | juillet V 2016                                                         |        | janvier 2014                            | (aucune)                           |         |
| Enfant             | l 'annonce de la fin des prestations doit être valable pour toutes les |        | août 2015                               | (aucune)                           |         |
| Epoux/épouse       | personnes du cas social.                                               |        | janvier 2014                            | (aucune)                           |         |
|                    |                                                                        | $\sim$ |                                         |                                    |         |
| Précédente Tr      | ansmettre                                                              |        |                                         |                                    |         |
| 1 TO CONTROL IN    |                                                                        |        |                                         |                                    |         |

Une fois que vous avez cliqué sur «Transmettre», les données sont envoyées à l'OAS en vue de leur traitement.

#### 4.5 Annonce effectuée par erreur / annulation

Dans ce cas précis, une annonce (nouveau bénéficiaire ou fin des prestations) a été effectuée mais elle n'est pas correcte et doit être annulée.

Exemples:

- Si la date de l'annonce d'un nouveau bénéficiaire est erronée: annuler le cas au moyen de la rubrique «Annonce effectuée par erreur», puis saisir une nouvelle annonce avec la date correcte.
- Si la date de l'annonce de la fin des prestations est erronée: annuler le cas au moyen de la rubrique «Annonce effectuée par erreur», puis saisir une nouvelle annonce avec les dates correctes du début et de la fin des prestations.

| Menu principal      |                          |                            |                                |                                  |                | Fermer la session    | Deutsch |
|---------------------|--------------------------|----------------------------|--------------------------------|----------------------------------|----------------|----------------------|---------|
|                     |                          |                            |                                |                                  |                |                      |         |
| Rechercher un cas   |                          |                            |                                |                                  |                |                      |         |
| "Vous pouvez recher | cher ici un cas déjà tra | ansmis à l'OASSF. Veuillez | t remplir les champs ad hoc, p | uis appuyer sur le bouton 'Reche | ercher' pour l | ancer la recherche." |         |
| Numéro du cas       | 0                        |                            |                                |                                  |                |                      |         |
| Numéro GCP de la p  | ersonne ()               |                            |                                |                                  |                |                      |         |
| Numéro sécurité soc | iale 756.                |                            |                                |                                  |                |                      |         |
| Nom                 |                          |                            |                                |                                  |                |                      |         |
| Prénom              |                          |                            |                                |                                  |                |                      |         |
| Recherche Réin      | itialiser                |                            |                                |                                  |                |                      |         |
| Numéro du cas       | Date de l'annonce        | Changement de code         | Nom du chef de famille         | Prénom du chef de famille        | Domicile       | Date de naissance    | Bloquée |
| 403953              | 14.06.2016               | F_Neue Meldung             |                                |                                  | Lyss           | ×                    |         |

#### Ouvrez le cas.

| enu principal      |               |                            |            |               |                      |                    |                                 | Fermer la session                            | Deuts     |
|--------------------|---------------|----------------------------|------------|---------------|----------------------|--------------------|---------------------------------|----------------------------------------------|-----------|
| ersonne annonc     | ée par erreu  | r                          |            |               |                      |                    |                                 |                                              |           |
| Le nom de toutes   | les personne  | s annoncées par erreur pe  | ut être mi | s en évidence | dans le tableau ci-  | dessous.           |                                 |                                              |           |
| Numéro du cas      |               | 403971                     |            |               |                      |                    |                                 |                                              |           |
| Service social     |               | Lyss                       |            | ~             |                      |                    |                                 |                                              |           |
| Désignation        |               |                            |            |               |                      | 0                  |                                 |                                              |           |
|                    |               |                            |            |               |                      | <b>•</b>           |                                 |                                              |           |
| Rôle (OASSF)       | Numéro<br>GCP | Numéro sécurité<br>sociale | Nom        | Prénom        | Date de<br>naissance | Début aide<br>soc. | Annonce effectuée par<br>erreur | Motif                                        |           |
| Chef de<br>famille |               |                            |            |               |                      | janvier 2014       | v 🗸                             | (aucun)<br>E. Rückzahlung SH                 |           |
| Enfant             |               |                            |            |               |                      | août 2015          |                                 | F_Keine Unterstützung<br>F_Änderung Beginnda | )<br>itum |
| Epoux/épouse       |               |                            |            |               |                      | janvier 2014       |                                 | F_Andere Ğründe                              |           |
|                    |               |                            |            |               |                      |                    |                                 |                                              |           |
| Précédente Tr      | ansmettre     |                            |            |               |                      |                    |                                 |                                              |           |
|                    |               |                            |            |               |                      |                    |                                 |                                              |           |

Veuillez examiner la date du début de l'aide sociale, et vous assurer qu'il s'agit vraiment d'une annonce que vous souhaitez effacer.

Veuillez cocher la case dans la ligne concernant la personne qui a fait l'objet d'une annonce erronée.

Une fois que vous avez cliqué sur «Transmettre», les données sont envoyées à l'OAS en vue de leur traitement.

# 4.6 Correction de la date de l'annonce d'un nouveau bénéficiaire ou de la fin des prestations

#### 4.6.1 Correction de la date de l'annonce d'un nouveau bénéficiaire

Annulez le cas au moyen de la fonction «Annonce effectuée par erreur», puis saisissez une nouvelle annonce avec la date correcte.

# 4.6.2 Correction de la date de l'annonce de la fin des prestations

Veuillez nous retransmettre le cas au moyen de la fonction «Annoncer la fin des prestations», avec la date correcte. Pour ce faire, il convient de sélectionner «Nouvelle annonce», de vérifier la date du début des prestations, et de saisir la date correcte de la fin des prestations.

# 5. Annonce au moyen du téléchargement de fichiers dans EVOKplus

L'application est lancée à partir du navigateur (Internet Explorer): https://evokplus.jgk.be.ch.

L'utilisateur ouvre la session en saisissant son nom d'utilisateur et son mot de passe.

| DE FR                                      | d∨bern    |
|--------------------------------------------|-----------|
|                                            |           |
| Connexion                                  |           |
| Veuillez saisir vos données d'utilisateur. |           |
| Nom d'utilisateur                          |           |
| 1                                          |           |
| Mot de passe                               |           |
|                                            |           |
|                                            | Continuer |
| Mot de passe oublié?                       |           |
| protected by 💭 USP Secure Entry Server     |           |

Une fois la session ouverte, la page d'accueil s'affiche. A gauche, le menu principal offre différentes possibilités (rubriques).

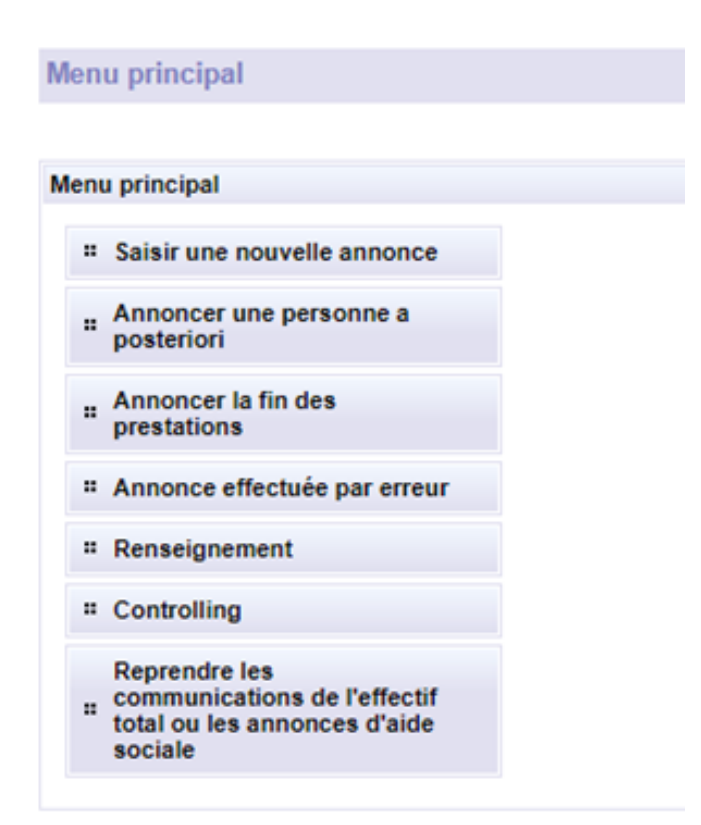

# 5.1 Saisir une nouvelle annonce

Dans le menu principal, sélectionnez «Reprendre les communications de l'effectif total ou les annonces d'aide sociale».

| Menu principal              |                                             |
|-----------------------------|---------------------------------------------|
|                             |                                             |
|                             |                                             |
| Veuillez sélectionner ici l | e fichier à reprendre et cliquer sur Upload |
| Service social              | Bitte auswählen 🗸                           |
| 🛖 Add                       |                                             |
|                             |                                             |
|                             |                                             |
| Upload                      |                                             |
|                             |                                             |
|                             |                                             |
|                             |                                             |

Sélectionnez le service social, s'il n'apparaît pas automatiquement.

Cliquez sur «Ajouter». La fenêtre de l'explorateur s'ouvre.

| Menu principal           |                                                                                 |                               |                  | Fermer la ses | sion Deutso | h               |               |     |
|--------------------------|---------------------------------------------------------------------------------|-------------------------------|------------------|---------------|-------------|-----------------|---------------|-----|
| Veuillez sélectionner ic | i le fichier à reprendre et cliquer su                                          | Upload                        |                  |               |             |                 |               |     |
| Service social           | De-La-Prevote-Moutier                                                           | ~                             |                  |               |             |                 |               |     |
| 🛖 Add                    | C Öffnen                                                                        |                               |                  |               |             |                 | ×             | : ] |
|                          | $\leftarrow$ $\rightarrow$ $\checkmark$ $\uparrow$ $\square$ $\rightarrow$ Dies | er PC > Desktop > EVOK+       |                  | ~             | <u>ې</u> 5  | "EVOK+" durchsu | chen          |     |
|                          | Organisieren 👻 Neuer                                                            | Ordner                        |                  |               |             |                 |               |     |
|                          | KI Stadt Bern 🔦                                                                 | Name                          | Änderungsdatum   | Тур           | Größe       |                 |               | 1   |
|                          | MÜA                                                                             | 2020_6_26_10_40_testxml       | 26.06.2020 10:54 | XML-Dokument  | 1 KB        |                 |               |     |
|                          | Dieser PC                                                                       |                               |                  |               |             |                 |               |     |
| Upload                   | 3D-Objekte                                                                      |                               |                  |               |             |                 |               |     |
|                          | Bilder                                                                          |                               |                  |               |             |                 |               |     |
|                          | Dokumente                                                                       |                               |                  |               |             |                 |               |     |
|                          | Uownloads                                                                       |                               |                  |               |             |                 |               |     |
|                          | 👌 Musik                                                                         |                               |                  |               |             |                 |               |     |
|                          | Videos                                                                          |                               |                  |               |             |                 |               |     |
|                          | 🖆 Windows (C:)                                                                  |                               |                  | $\sim$        |             |                 |               |     |
|                          | M3YM (\\a2va-c                                                                  |                               |                  |               |             |                 |               |     |
|                          | ■ Q-Laufwerk ASV ■ X-Laufwerk DIR_                                              |                               |                  |               |             |                 |               |     |
|                          | Datein                                                                          | ame: 2020_6_26_10_40_test_xml |                  |               | Alle D      | Pateien (*.*)   | ∽<br>⊃brechen |     |

Sélectionnez le chemin d'accès à l'emplacement du fichier XML généré, puis sélectionnez ce fichier. Appuyez sur le bouton «Ouvrir».

Remarque:

 - l'OAS ne connaît pas l'emplacement exact du fichier. En cas d'incertitude, le service social s'adressera au fournisseur de son système d'administration de la clientèle.

| Menu princ    | ipal                 |                                      |             |
|---------------|----------------------|--------------------------------------|-------------|
|               |                      |                                      |             |
| Veuillez séle | ctionner ici le fich | hier à reprendre et cliquer sur Uplo | bad         |
| Service so    | ial                  | De-La-Prevote-Moutier                | ~           |
| 🔶 Uploa       | d                    |                                      | 🗙 Clear All |
| 2020_6_3      | 26_10_40_testxr      | ml                                   | Delete      |
|               |                      |                                      |             |
|               |                      |                                      |             |
|               |                      |                                      |             |
| Upload        |                      |                                      |             |

Une fois les données sélectionnées, cliquez sur le bouton «Upload» (en haut), puis cliquez une seconde fois sur le bouton «Upload» (en bas) pour les importer.

Remarque:

- Si des données erronées ont été ajoutées, il est possible de les effacer en cliquant sur «Delete».
- Si, à l'intérieur d'un fichier, un jeu de données est incomplet ou contient des erreurs, l'ensemble du fi-chier ne peut pas être importé.
- En l'absence de message d'erreur, la procédure est achevée et vous pouvez quitter le programme.
- Si un message d'erreur s'affiche: Le message indique où se trouvent les problèmes. Les annonces concernées doivent être vérifiées et, le cas échéant, corrigées (reprendre la procédure décrite au ch. 5.1.

# 6. Autres fonctionnalités d'EVOKplus

### 6.1 Rubrique «Renseignement»

La rubrique «Renseignement» (du menu principal) permet de consulter toutes les annonces effectuées depuis le 1er janvier 1996 ainsi que toutes les annonces de bénéficiaires ou de la fin des prestations envoyées à l'OAS (physiquement ou sous forme électronique au moyen de la procédure en ligne) à compter du 1er janvier 2009.

| ı principal                                                                       |                                                                                                    |                                                                |                              |                                                                                                    |                                                      | $\backslash$                                   | Fermer la                | session Deuts        | ch                     |                 |
|-----------------------------------------------------------------------------------|----------------------------------------------------------------------------------------------------|----------------------------------------------------------------|------------------------------|----------------------------------------------------------------------------------------------------|------------------------------------------------------|------------------------------------------------|--------------------------|----------------------|------------------------|-----------------|
| ercher des pe                                                                     | ersonnes                                                                                                |                                                                |                              |                                                                                                    |                                                      |                                                |                          |                      |                        |                 |
| chercher des                                                                      | personnes Saisir manu                                                                                   | ellement les données                                           | d'une person                 | ne                                                                                                    |                                                      |                                                |                          |                      |                        |                 |
| uméro GCP<br>uméro sécurite<br>om / prénom<br>le<br>PA / localité<br>echercher de | é sociale 75697(                                                                                        | 01106914<br>liser                                              |                              |                                                                                                    |                                                      |                                                |                          |                      |                        |                 |
| Sélection                                                                         | Nom                                                                                                    | Prénom                                                         |                              | Rue                                                                                                    | NPA                                                  | Localité                                       | Numéro                   | Numéro GCP           |                        |                 |
| cupe)                                                                             | Theleveringen                                                                                           | Mayuran                                                        | Farneba                      | raetraeea                                                                                                | 3360                                                 | Herzogenbuchees                                | sécurité sociale         | 255496674            |                        |                 |
| ,                                                                                 |                                                                                                    | ,                                                              |                              |                                                                                                    |                                                      |                                                | Sélection                | ner toutes les pers  | onnes vivant           | dans le même r  |
|                                                                                   |                                                                                                    |                                                                |                              |                                                                                                    |                                                      |                                                | Sélection                | ner une personne     |                        |                 |
|                                                                                   |                                                                                                    |                                                                | ****                         | «« « » »»»                                                                                               |                                                      |                                                |                          |                      |                        |                 |
| rendre Anr                                                                        | nuler                                                                                                   |                                                                | ****                         | «« « » »»                                                                                                | 2222                                                 |                                                | Supprime                 | r la sélection       |                        |                 |
| rendre) (Anr<br>enu princi                                                        | pal                                                                                                    |                                                                | ****                         | << < > 33                                                                                                | 2223                                                 |                                                | Supprime                 | r la sélection       | ermer la se            | ession De       |
| erendre) (Ann<br>Ann princi                                                       | nuler<br>pal                                                                                            |                                                                | ****                         | << < > 33                                                                                                | 2222                                                 |                                                | Supprime                 | r la sélection       | ermer la se            | ession De       |
| enendre) Ann<br>anu princi<br>enseigneme<br>Date du déb                           | nuler<br>pal<br>ent<br>ut de l'aide sociale ()<br>es les annonces                                       | 1.01.1996                                                      | 756.                         | Reprendre                                                                                                | 2323                                                 |                                                | Supprime                 | r la sélection       | ermer la se            | ession De       |
| rendre) Ann<br>enu princi<br>nseigneme<br>Date du déb<br>afficher touto           | nuler<br>pal<br>ent<br>ut de l'aide sociale ()<br>es les annonces                                       | 1.01.1996<br>(                                                 | 756<br>(0ASSE)               | Reprendre                                                                                                | Début aide                                           | e Fin aide                                     | Supprime                 | r la sélection<br>Fe | ermer la se<br>Bloquée | Document        |
| nu princi<br>nseigneme<br>tate du déb<br>fficher toute<br>N° du<br>cas<br>334934  | nuler<br>pal<br>ent<br>ut de l'aide sociale ()<br>es les annonces ()<br>Type d'anno<br>Nouvelle annonce | I.01.1996<br>(<br>nce Rôle<br>Titulair<br>dossie               | 756<br>(OASSF)<br>e du       | Reprendre<br>)<br>Service social<br>De-La-Prevote-<br>Moutier                                            | Début aide           01.09.2014                      | e Fin aide<br>soc.<br>31.12.9999               | Supprime<br>Annonce<br>e | r la sélection<br>Fe | ermer la se<br>Bloquée | Document<br>pdf |
| nseigneme<br>N° du<br>Cas<br>334934<br>334933                                     | nuler pal ent ut de l'aide sociale ① es les annonces Nouvelle annonce Fin des prestations annoncée      | 1.01.1996<br>(<br>nce Rôle<br>Titulair<br>dossie<br>; Titulair | 756.<br>(OASSF)<br>e du<br>r | CC C S SS<br>Reprendre<br>')<br>Service social<br>De-La-Prevote-<br>Moutier<br>De-La-Prevote-<br>Moutier | Début aide           01.09.2014           01.05.2014 | e Fin aide<br>soc.<br>31.12.9999<br>31.07.2014 | Supprime<br>Supprime     | r la sélection       | ermer la se<br>Bloquée | Document<br>pdf |

# 6.2 Rubrique «Controlling»

La rubrique «Controlling» du menu principal permet de télécharger une communication de l'effectif total préalablement demandée à l'OAS (cf. chiffre 3).

- 1. Dans le menu principal, cliquez sur «Controlling».
- 2. Indiquez le service social, s'il n'apparaît pas automatiquement.
- 3. Sélectionnez «Nombre de personnes bénéficiant d'aides sociales».
- 4. Appuyez sur le bouton «Rechercher».

| Menu principal |                                                    |
|----------------|----------------------------------------------------|
|                |                                                    |
| Controlling    |                                                    |
|                |                                                    |
| Service social | Centre-Orval-Malleray                              |
| Evaluation     | Nombre de personnes bénéficiant d'aides sociales 🗸 |
| Rechercher     |                                                    |
|                |                                                    |
|                |                                                    |
|                |                                                    |
|                |                                                    |

Le document comportant l'effectif total, établi par l'OAS, est à votre disposition en format CSV

| Aenu princij                                                                             | pal                                                                                                    |                                           |
|------------------------------------------------------------------------------------------|----------------------------------------------------------------------------------------------------|-------------------------------------------|
|                                                                                          |                                                                                                    |                                           |
| Controlling                                                                              |                                                                                                    |                                           |
| Service soci                                                                             | al Centre-Orval-Malleray                                                                                                    |                                           |
| Evaluation                                                                               | Nombre de personnes beneficiant d'aic                                                                                                    | les sociales                              |
| Rechercher                                                                               | J                                                                                                    |                                           |
|                                                                                          |                                                                                                    |                                           |
|                                                                                          |                                                                                                    |                                           |
| Date                                                                                     | Type de document                                                                                                    | Télécharger                               |
| Date<br>06.10.2016                                                                       | Type de document<br>Liste_der_Sozialhilfebezueger_2016_Centre-Orval-Malleray.csv                                                                                                    | Télécharger                               |
| Date<br>06.10.2016<br>09.10.2021                                                         | Type de document<br>Liste_der_Sozialhilfebezueger_2016_Centre-Orval-Malleray.csv<br>Liste_der_Sozialhilfebezueger_2021_Centre-Orval-Malleray.csv                                                                                                    | Télécharger<br>ම<br>ම                     |
| Date<br>06.10.2016<br>09.10.2021<br>18.10.2015                                           | Type de document<br>Liste_der_Sozialhilfebezueger_2016_Centre-Orval-Malleray.csv<br>Liste_der_Sozialhilfebezueger_2021_Centre-Orval-Malleray.csv<br>Liste_der_Sozialhilfebezueger_2015_Centre-Orval-Malleray.csv                                                                                                    | Télécharger<br>원<br>원<br>원                |
| Date<br>06.10.2016<br>09.10.2021<br>18.10.2015<br>09.10.2017                             | Type de document<br>Liste_der_Sozialhilfebezueger_2016_Centre-Orval-Malleray.csv<br>Liste_der_Sozialhilfebezueger_2021_Centre-Orval-Malleray.csv<br>Liste_der_Sozialhilfebezueger_2015_Centre-Orval-Malleray.csv<br>Liste_der_Sozialhilfebezueger_2017_Centre-Orval-Malleray.csv                                                                 | Télécharger<br>왕<br>왕<br>왕<br>왕           |
| Date<br>06.10.2016<br>09.10.2021<br>18.10.2015<br>09.10.2017<br>04.10.2020               | Type de document<br>Liste_der_Sozialhilfebezueger_2016_Centre-Orval-Malleray.csv<br>Liste_der_Sozialhilfebezueger_2021_Centre-Orval-Malleray.csv<br>Liste_der_Sozialhilfebezueger_2015_Centre-Orval-Malleray.csv<br>Liste_der_Sozialhilfebezueger_2017_Centre-Orval-Malleray.csv                                                                 | Télécharger<br>원<br>원<br>원<br>왕<br>왕      |
| Date<br>06.10.2016<br>09.10.2021<br>18.10.2015<br>09.10.2017<br>04.10.2020<br>08.10.2019 | Type de document<br>Liste_der_Sozialhilfebezueger_2016_Centre-Orval-Malleray.csv<br>Liste_der_Sozialhilfebezueger_2021_Centre-Orval-Malleray.csv<br>Liste_der_Sozialhilfebezueger_2015_Centre-Orval-Malleray.csv<br>Liste_der_Sozialhilfebezueger_2020_Centre-Orval-Malleray.csv<br>Liste_der_Sozialhilfebezueger_2020_Centre-Orval-Malleray.csv | Télécharger<br>원<br>원<br>원<br>원<br>원<br>원 |

# 7. Assistance

Accès à EVOKplus et problèmes de mot de passe

Questions d'ordre général EVOKplus Procédure d'annonce en ligne

Courriel: asv.lo@be.ch

Office des assurances sociales (OAS) Service la réduction des primes et de l'application du régime obligatoire Forelstrasse 1, 3072 Ostermundigen Ligne réservée à nos partenaires: +41 31 636 45 00 Courriel: <u>asv.sd@be.ch</u>